# Virtual Learning: Getting Started with Schoology

During your virtual orientation session this week, it was discovered that there was a glitch in our system that we had not anticipated as you will be using a personal device for virtual learning and we typically use school-monitored devices. We are providing this information to help troubleshoot this glitch and allow your child full access to Schoology through the Clever app using the Clever QR badge given to you during your orientation appointment. We thank you for your understanding and patience as we are all sailing on uncharted waters.

## **Recommended Browser: Chrome**

## Device Instruction: Chromebook, Laptop, Desktop Computer

#### **STEP ONE:**

 $\overline{\text{Clever.com}} \rightarrow \text{``Log in a student''}$ 

Log in as a student

Log in

Using the WES Clever QR badge, log in to the Clever.com website by scanning the badge. Your device must have a webcam to login using this badge.

#### **STEP TWO:**

Your device will need the Clever Browser Extension for our login process to work. Please Google "Clever Browser Extension" for the correct link and download for your device.

The Clever browser extension is the key to making sure applications work properly whether students are accessing Clever from school, home, or both. To easily access the applications from home, you will need to ensure the Clever browser extension is installed on all devices students are using to access Clever. Currently, the browsers we support are Chrome, Firefox, and Microsoft Edge.

- The Clever browser extension is not required for iOS devices (e.g. iPads, iPhones) as these devices use the Clever app which acts as the browser extension.
- For devices where the browser extension cannot be downloaded (e.g. Android), Saved Passwords apps will not be accessible.

|                                                                                                    |                                                                                                    | Home > Extensions > Clever                                                                                                    | Add to Chrome                |
|----------------------------------------------------------------------------------------------------|----------------------------------------------------------------------------------------------------|----------------------------------------------------------------------------------------------------|------------------------------|
| Clever extension                                                                                                    | ×                                                                                                    | Confreed by, Clever<br>★★★☆ 273   Productivity   ≛ 2,000,000+ users                                                                                                    |                              |
| Get the Clever extension for one-click access t                                                                                                    | o any program.                                                                                                    | Overview Reviews Support                                                                                                    | Related                      |
| STEP TWO:<br>Once logged in to your WES child's Clev<br>Google section and click on "Google Doo                                                                                                    | er account, scroll down the page to the                                                                                                    | Openations         Data           Static state         Sageting states           State state         Sageting states           State state         Sageting states           State state         Sageting states           State state         Sageting states           State state         Sageting states           State state         Sageting states           State state         Sageting states | An A Antoiner                |
| with Clever and Schoology.<br>Clever viatored and Schoology.<br>Fronte sources<br>Amountain and Schoology.<br>Bit<br>Amountain and Schoology.<br>Bit<br>Bit<br>Bit<br>Bit<br>Bit<br>Bit<br>Bit<br>Bit | Once you have clicked Google Docs, this login                                                                                                    | First time login to Google Docs                                                                                                    | ×                            |
| Additional Resources Google Lasers Arote Actor Lasers Arote Actor Geogle Dics Google Sitels Google Sitels Google Sitels Google Dics Google Dics                                                       | and password. If any of this information is<br>missing, please contact WES office at (256) 331-<br>2122, ext. 1802. If all information is there, click | Log in once - Clever will save your use<br>and password! Single sign-on to this a<br>requires the Conver, Frefax, or Edge I<br>and the Clever extension.                                                                                                    | name<br>p<br>prowser         |
| Сорда                                                                                                    | SAVE and anow the application to fully open.                                                                                                    | GOOGLE DOCS USBINAME                                                                                                    | REQUIRED IN<br>REQUIRED Show |
| Classroom<br>Learn More About Clever                                                                                                    |                                                                                                    | I need help!                                                                                                    | Save                         |

# **STEP THREE:**

After Google Docs fully opens, return to the Clever dashboard and click on the Schoology app. Your child's Google window will open and click on his/her login account and Schoology will open. You should never have to complete these steps again on this device.

| coue.org          | G . Bigs in with Google                                                                                                    |               | Schoology courses groups re<br>recent activity course databased | SOURCES GRADES             | Q               |
|-------------------|----------------------------------------------------------------------------------------------------|---------------|-----------------------------------------------------------------|----------------------------|-----------------|
| Online Learning → | Choose an account<br>to continue to activatory com                                                                                                    | $\rightarrow$ | Mathematics, Grade 2:011                                        | Reading Grade 2 011        | Upcon<br>Ne upo |
| schoology         | To continue, Google will share your name, email address,<br>language performers, et and profile pecture with<br>actionality can before unique buy, you can an ensure<br>actionality comits privacy policy and terms of service. |               | Source, Grade 2 011                                             | Social Studies Grade 2:011 |                 |
| Schoology         | English (Livited States) - Help Privacy Terms                                                                                                    |               |                                                                 |                            |                 |

#### **Recommended Browser: Chrome**

#### **Device Instruction: iPad and/or IOS Device**

#### **STEP ONE:**

Access your device's app store and download the Clever and Schoology applications.

## **STEP TWO:**

You will need to allow permission for the Clever application to have access to your device's camera.

Clever: Click to open the Clever application, once installed. Use your device's camera to scan your WES student's Clever QR badge.

| earch for your school | Clauma                 |
|-----------------------|------------------------|
|                       | Clever                 |
| Type school name here |                        |
|                       |                        |
|                       | 120177                 |
|                       | Clover Radice Inc. in  |
|                       |                        |
|                       | Parent/guardian log in |

Your child should have access to all applications available through Clever on the main dashboard EXCEPT Schoology. See step 3 for access to the Schoology virtual learning platform.

#### **STEP THREE:**

Click to open the Schoology application, once installed.

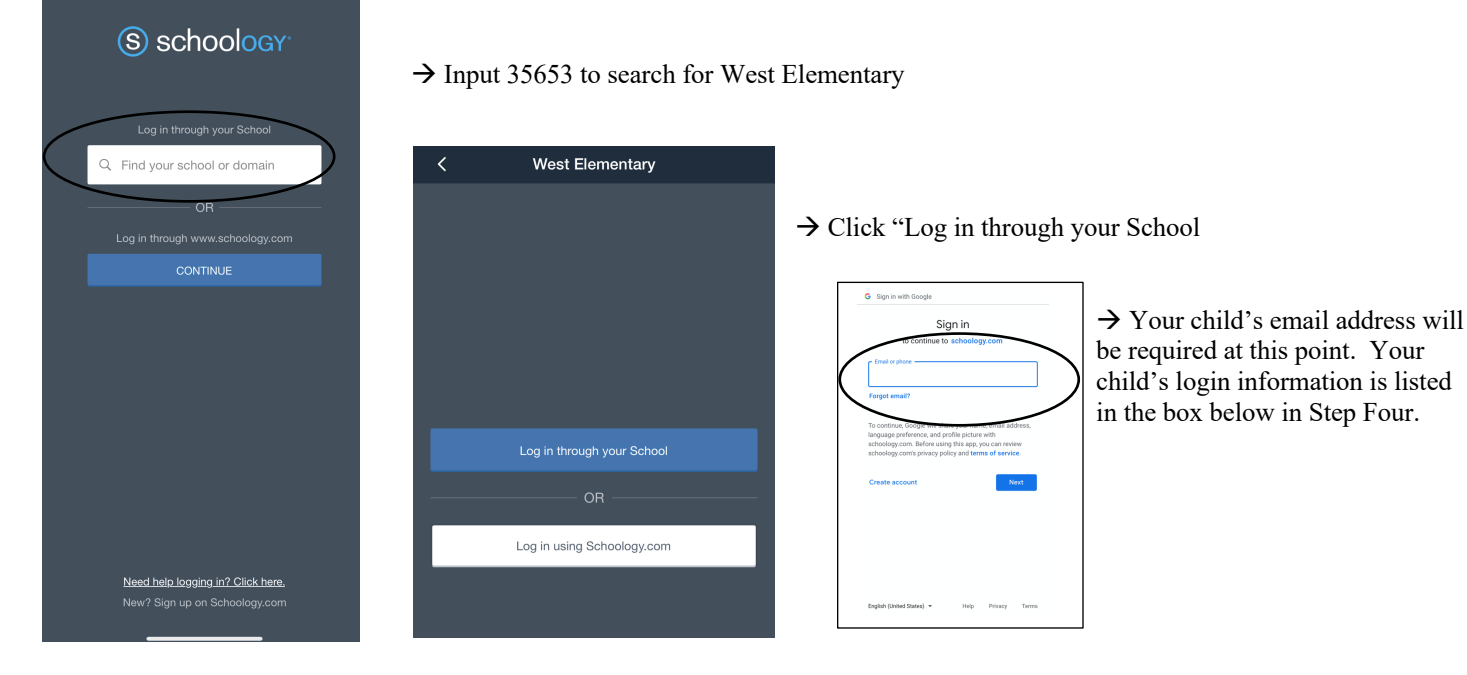

#### **STEP FOUR:**

You are now logged in to your child's Schoology account

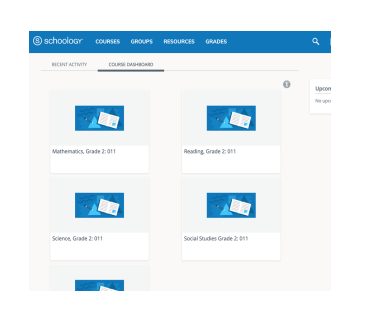

| Child's Name: |  |
|---------------|--|
| Username:     |  |
|               |  |
| Password:     |  |
|               |  |
|               |  |

Clever - Instant Login

#81 in Education \*\* \* \* \* \* \* 2.9, 184 Rating (S) schoology

Schoology Schoology, Inc.